## YEDEKLERI AVI FORMATINA ÇEVİRME:

Kullanıcılar gerçek oynatımda olduğu gibi üç farklı yazılım ile direk olarak windows media player dan yedekleri görüntüleyebilir. Kullanıcılar aynı zamanda yedek alırken eklenen özel yazılımı kullanabilir. Aşağıda özel yazılım ile yedek alınan görüntülerin seyredilmesi için adımlar anlatılmıştır. **ADIM1** Yedek alınan aygıtı bilgisayara takınız.Yedekleme dosyasına giriniz ve görüntüleyiciyi açınız.

| 🕄 VidesPlayer(1. 0. 1. 412) |                                                                |  |  |
|-----------------------------|----------------------------------------------------------------|--|--|
|                             | File Path<br>Browse                                            |  |  |
| 8                           | 2008-05-17                                                     |  |  |
|                             | 20084:5.1                                                      |  |  |
|                             | <u> 聖明日 単時一 単時二 単時三 単時日 単時日 単時日</u>                            |  |  |
|                             | 4 5 6 7 8 9 10<br>11 12 13 14 15 16 17<br>18 19 20 21 23 23 24 |  |  |
|                             | 25 26 27 28 29 30 31                                           |  |  |
|                             | Event                                                          |  |  |
|                             | 1 2 3 4 5 6 7 8                                                |  |  |
|                             | <u>9 10 11 12 13 14 15 16</u>                                  |  |  |
|                             | Eventinge                                                      |  |  |
|                             | O Motion O Sensor                                              |  |  |
|                             | Chanvel Start Time End Te                                      |  |  |
|                             |                                                                |  |  |
| (4) ○ ○ ○ ○ ○ □ □ □ □ □ □   |                                                                |  |  |
|                             |                                                                |  |  |
|                             |                                                                |  |  |
|                             |                                                                |  |  |
|                             | Durge File to AM                                               |  |  |
|                             |                                                                |  |  |

Şkl Hata! Belgede belirtilen stilde metne rastlanmadı..1 Yedekleme Oynatıcısı

1 Arama alanı

③ Video data alanı

(4) Kontrol alanı

2 video görüntüleme alanı

(5) AVI çevirme

ADIM2 AVI konvertor desteği mevcuttur. "Dosyayı AVI'ye çevir"i tıklayınız. Konvertör görüntülenecektir.

ADIM3 Önce video yedeğini içeren klasörü seçmek için Browse'a tıklayınız. Başlangıç/Bitiş zamanını ayarlayınız, kanalları seçiniz,ve arama butonuna tıklayınız. Şkl Hata! Belgede belirtilen stilde metne rastlanmadı. 2 AVI Konvertör deki gibi dosya görüntüleme alanındaki yedek dosyalar görüntülenecektir.

| Select time |             |                                 |    |                     |          |                              |               |  |
|-------------|-------------|---------------------------------|----|---------------------|----------|------------------------------|---------------|--|
| Start Time  | 5/ 2/2008   | 🐱 10:02:48 AM                   | \$ | E                   | Ind Time | 5/ 9/2008 💌                  | 10:02:48 AM 💲 |  |
| Channel     |             |                                 |    |                     |          |                              |               |  |
| 1           | 2           | 3                               | 4  | 5                   | 6        | 7                            | 8             |  |
|             |             |                                 |    |                     |          |                              |               |  |
| Operation   |             |                                 |    |                     |          |                              |               |  |
| File Path : | F:\200805   | 08195329\00                     |    | Browse              | S        | earch                        | Change        |  |
|             | 0000000.dat | 0000000.dat 2008-05-08 18:20:48 |    | 2008-05-08 18:36:48 |          | CH01-2008-05-08-18-20-48.avi |               |  |
|             | File Name   | Start Time                      | E  | nd Time             | New F    | ïle Name                     | Total 1 Ite   |  |
|             |             |                                 |    |                     |          |                              |               |  |
|             |             |                                 |    |                     |          |                              |               |  |
|             |             |                                 |    |                     |          |                              |               |  |
|             |             |                                 |    |                     |          |                              |               |  |
|             |             |                                 |    |                     |          |                              |               |  |
|             |             |                                 |    |                     |          |                              |               |  |
|             |             |                                 |    |                     |          |                              |               |  |
|             |             |                                 |    |                     |          |                              |               |  |

Şkl Hata! Belgede belirtilen stilde metne rastlanmadı..2 AVI Konvertör

ADIM4 ADIM5

Dosyaları seçiniz. Değiştir butonuna tıklayınız, dosyalar konvert edilmeye başlanacak ve işlem alt kısımda gösterilecektir.
 İşlem 100% olduğunda tamamlanmış olacaktır. Kullanıcılar AVI dosyalarını üçüncü oynatıcı ile direct olarak oynatabilir.